## ΟΔΗΓΙΕΣ ΓΙΑ ΚΑΘΗΓΗΤΕΣ- ΠΩΣ ΑΝΕΒΑΖΩ ΑΡΧΕΙΑ ΣΤΑ ΜΑΘΗΜΑΤΑ

 Αφού βάλω τους κωδικούς μου και εισέλθω στο σύστημα επιλέγω το μάθημα που θέλω πχ ΗΛΕΚΤΡΟΤΕΧΝΙΑ

| Participants              | HAEKTPOTEXNIA<br>Dashboard / My courses / EEAMHNO 2020 A / HAEKTPOAOFIAE KAI AYTOMATIEMOY / HAEKTP |  |
|---------------------------|----------------------------------------------------------------------------------------------------|--|
| Badges                    |                                                                                                    |  |
| Competencies              |                                                                                                    |  |
| I Grades                  | Announcements                                                                                      |  |
| 🗅 General                 |                                                                                                    |  |
| 10 ΜΑΘΗΜΑ-ΝΟΜΟΣ<br>ΤΟΥ ΩΜ |                                                                                                    |  |
| 🗅 Topic 2                 | 👃 АХКНХН                                                                                           |  |
| 🗅 Торіс 3                 | 📮 ΕΦΑΡΜΟΓΕΣ ΤΟΥ ΝΟΜΟΥ ΤΟΥ ΩΜ                                                                       |  |
| 🗅 Topic 4                 | Topic 2                                                                                            |  |
| 🗅 Topic 5                 |                                                                                                    |  |
| 🗅 Topic 6                 | Topic 3                                                                                            |  |
| 🗅 Topic 7                 |                                                                                                    |  |

Αν δεν έχετε την ελληνική γλώσσα στο μενού μπορείτε να την επιλέξετε με το βελάκι πάνω αριστερά.

Στην Οθόνη σας βλέπετε τα θέματα, ορίσθηκε 15 θέματα όσες είναι και οι εβδομάδες των μαθημάτων. Μπορείτε να το αλλάξετε ή να προσθέσετε και άλλα. (Αν κάποιος θέλει να προσθέσει και άλλα Θέματα θα πρέπει να κατέβει κάτω στο τελευταίο θέμα και να επιλέξει το "Προσθήκη Τμημάτων")

## 2. Πως αλλάζω το θέμα (ή το topic).

Κάντε κλίκ πάνω δεξιά στο βελάκι και πατήστε ενεργοποιήσης επεξεργίας.

|       | <b>Q</b> -                |
|-------|---------------------------|
| 0     | Επεξεργασία ρυθμίσεων     |
| Can't | Ενεργοποίηση επεξεργασίας |
| \$    | Ολοκλήρωση μαθήματος      |
| т     | Φίλτρα                    |
| ٥     | Ρύθμιση βαθμολογίου       |
|       | Αντίγραφο ασφαλείας       |
| t     | Επαναφορά                 |
| t     | Εισαγωγή                  |
| ÷     | Επαναρχικοποίηση          |
| \$    | Περισσότερα               |
|       |                           |

Πάτε στο Θέμα που θέλετε πχ Θέμα 2 και πατήστε δεξιά στο μολυβάκι που είναι το σύμβολο επεξτερασίας

| ⊕ Θέμα 2   |  |  |
|------------|--|--|
| 🕂 Θέμα 3 🌶 |  |  |

Γράψτε το Κεφάλαιο του μαθήματος σας . Π<br/>Χ 2ο ΜΑΘΗΜΑ- ΣΥΝΔΕΣΗ ΑΝΤΙΣΤΑΣΕΩΝ ΠΑΡΑΛΛΗΛΑ και πατήστε enter για να το πάρει

3. **Τωρα θα προσθέσω ένα αρχείο που πρέπει να διαβάσουν οι σπουδαστές.** Κάνω κλικ δεξιά στο Προσθήκη δραστηριότητας πόρου

| ✤ 2ο ΜΑΘΗΜΑ ΣΥΝΔΕΣΗ ΑΝΤΙΣΤΑΣΕΩΝ ΠΑΡΑΛΛΗΛΑ | Επεξεργασία                  |
|-------------------------------------------|------------------------------|
|                                           | Η Προσθήκη δραστηριότητας/πό |

Μόλις εμφανισθεί το πλαίσιο προσθήκης δραστηριότητας πόρου σύρετε την μπάρα ολίσθησης (που βρίσκεται κάθετα στο πλαίσιο) πρός τα κάτω και επιλέξτε από τους πόρους το ΑΡΧΕΙΟ και πατήστε το ΠΡΟΣΘΗΚΗ

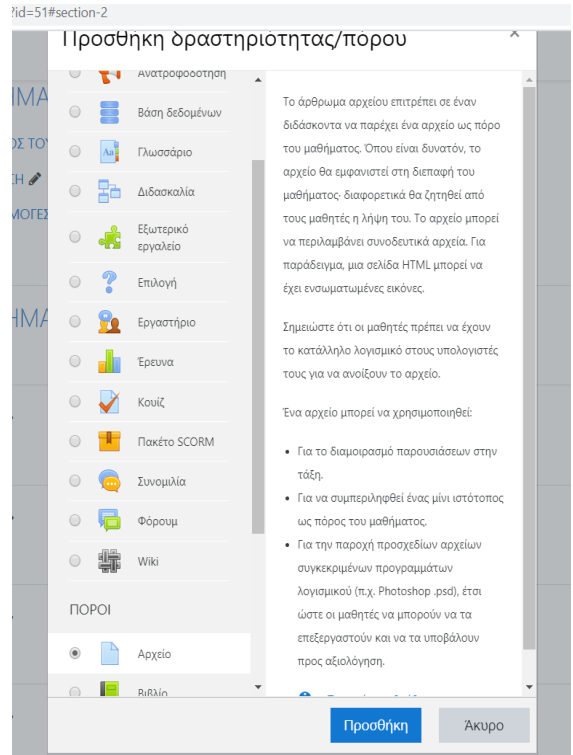

Στην οθόνη που εμφανίζεται γράφω τον τίτλο του θέματος πχ 'Σύνδεση αντιστάσεων Παράλληλα' Κατόπιν σέρνω το αρχείο που θέλω (αφού έχω ανοίξει προηγουμένως τον φάκελο που το περιέχει) και το εναποθέτω στο κάτω μέρος στο βελάκι που λέει "Εδώ μπορείτε να κάνετε μεταφορά & απόθεση αρχείων, για να τα προσθέσετε."

| 🔻 Γενικά                                   |                                                 |                               |
|--------------------------------------------|-------------------------------------------------|-------------------------------|
| Όνομα                                      | Ο ΣΥΝΔΕΣΗ ΑΝΤΙΣΤΑΣΕΩΝ ΠΑΡΑΛΛΗΛΑ                 |                               |
| Περιγραφή                                  |                                                 |                               |
|                                            |                                                 |                               |
|                                            | Επόσχισι μεριλραφύς στην αεγίοα του βακιβάτος O |                               |
| Επιλέξτε αρχεία                            | <ul> <li>Apyaia</li> </ul>                      | Μεγιστο μεγεθος για νεα αρχεί |
|                                            | INDEEH AN                                       |                               |
| Εμφάνιση                                   |                                                 |                               |
| <ul> <li>Συχνές ρυθμίσεις αρθρώ</li> </ul> | ατος                                            |                               |
| <ul> <li>Περιορισμός διαθεσιμότ</li> </ul> | τας                                             |                               |
| <ul> <li>Ολοκλήρωση δραστηρια</li> </ul>   | ήτων                                            |                               |
| Ετικέτες                                   |                                                 |                               |
|                                            |                                                 |                               |

Κάνω κλίκ στο "Αποθήκευση και επιστροφή στο μάθημα" Θα δούμε ότι το αρχείο προστέθηκε και πλέον οι χρήστες (σπουδαστές) μπορούν να το κατεβάσουν

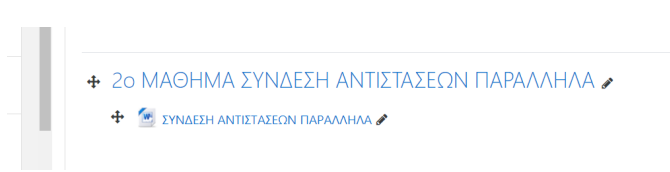